#### IT Essentials 5.0

# 5.3.5.4 Travaux pratiques – Bureau à distance et assistance à distance dans Windows XP

#### Introduction

Imprimez et faites ces travaux pratiques.

Au cours de ce TP, vous allez vous connecter à distance à un ordinateur, examiner des pilotes de périphériques et fournir une assistance à distance à des utilisateurs.

#### Matériel conseillé

Cet exercice nécessite l'équipement suivant :

- Deux ordinateurs exécutant Windows XP, raccordés directement l'un à l'autre ou par le biais d'un commutateur ou d'un concentrateur
- Ces deux ordinateurs doivent appartenir au même groupe de travail et se trouver sur le même sous-réseau

#### Étape 1

Ouvrez une session sur l'ordinateur 2 en tant que membre du groupe des administrateurs. Demandez le nom d'utilisateur à l'instructeur.

Cliquez sur Démarrer > Panneau de configuration > Système et sélectionnez l'onglet Utilisation à distance.

| ropriétés systèr                       | ne                             |                                             |                               | ? 🛽                  |
|----------------------------------------|--------------------------------|---------------------------------------------|-------------------------------|----------------------|
| Général                                | Nom                            | de l'ordinateur                             | Matériel                      | Avancé               |
| Restauration du                        | système                        | Mises à jour aut                            | omatiques Ut                  | ilisation à distance |
| Indiquez le<br>emplacem                | es modes d'<br>ent.            | utilisation de cet ord                      | inateur à partir d'un         | autre                |
| Autoriser l'en                         | voi d'invitat                  | ions d'assistance à i                       | fistance à naitir de          | cet ordinateur       |
| Qu'est ce qu                           | e l'Assistan                   | ce à distance ?                             | and the diputation            | oot ordinateur       |
|                                        |                                |                                             |                               | Avancé               |
|                                        |                                |                                             |                               | - Talloom            |
| Bureau à distant                       | e                              |                                             |                               |                      |
| Autoriser les                          | utilisateurs                   | à se connecter à dis                        | tance à cet ordinat           | eur                  |
| Nom complet de l'ordinateur :          |                                |                                             |                               |                      |
| Computer2                              |                                |                                             |                               |                      |
| Qu'est ce qu                           | e le Bureau                    | à distance ?                                |                               |                      |
|                                        |                                |                                             | Choisir des utilisateu        | irs distants         |
| Pour que les u<br>compte utilisat      | tilisateurs p<br>eur doit disp | uissent se connecte<br>poser d'un mot de pa | r à distance sur cet<br>isse. | ordinateur, le       |
| Le <u>Pare-feu W</u><br>à distance sur | indows ser<br>cet ordinat      | a configuré pour aut<br>eur.                | oriser les connexior          | ns du Bureau         |
|                                        |                                |                                             |                               |                      |
|                                        |                                |                                             |                               |                      |
|                                        |                                |                                             |                               |                      |
|                                        |                                | 0                                           | ( Annule                      | Appliquer            |
|                                        |                                |                                             |                               |                      |

Dans la zone Bureau à distance, cochez Autoriser les utilisateurs à se connecter à distance à cet ordinateur, puis cliquez sur Appliquer.

Dans la zone Bureau à distance, cliquez sur Choisir des utilisateurs distants.

| Propriétés                                                                                                    | Utilisateurs du Bureau à distance 🔹 💽                                                                                                    |  |  |  |
|----------------------------------------------------------------------------------------------------|----------------------------------------------------------------------------------------------------|--|--|--|
| Généra<br>Restaura                                                                                                    | Les utilisateurs ci-dessous peuvent se connecter à cet ordinateur, ainsi que<br>les membres du groupe Administrateurs, même s'îls n'apparaissent pas ici. |  |  |  |
|                                                                                                    |                                                                                                    |  |  |  |
| Assistant                                                                                                    |                                                                                                    |  |  |  |
| 🗹 Autor                                                                                                    |                                                                                                    |  |  |  |
| <u>Qu'es</u><br>Bureau à                                                                                                    | Administrateur a déjà un accès.<br>Ajouter Supprimer<br>Pour créer des nouveeux comptes d'utilisateur ou ajouter des utilisateurs                         |  |  |  |
| Nom                                                                                                    | aux groupes, ouvrez le Panneau de configuration <u>compres d'utilisateurs</u> .                                                                           |  |  |  |
| fr-c08                                                                                                    | OK Annuler                                                                                                    |  |  |  |
| Qu'es                                                                                                    |                                                                                                    |  |  |  |
| Choisir des utilisateurs distants<br>Pour que les utilisateurs puissent se connecter à distance sur cet ordinateur, le<br>compte utilisateur d'oit disposer d'un mot de passe. |                                                                                                    |  |  |  |
| Le <u>Pare-feu Windows</u> sera configuré pour autoriser les connexions du Bureau<br>à distance sur cet ordinateur.                                                            |                                                                                                    |  |  |  |
| OK Annuler Appliquer                                                                                                    |                                                                                                    |  |  |  |

Quel utilisateur bénéficie déjà d'un accès à distance ?

Étant donné que vous utiliserez ce compte pour obtenir un accès à distance, vous ne devez ajouter aucun utilisateur. Cliquez sur **Annuler**.

Fermez le Panneau de configuration.

Passez sur l'ordinateur 1.

Ouvrez une session sur l'ordinateur 1 en tant que membre du groupe des administrateurs. Demandez le nom d'utilisateur à l'instructeur.

Cliquez sur Démarrer > Tous les programmes > Accessoires > Connexion Bureau à distance.

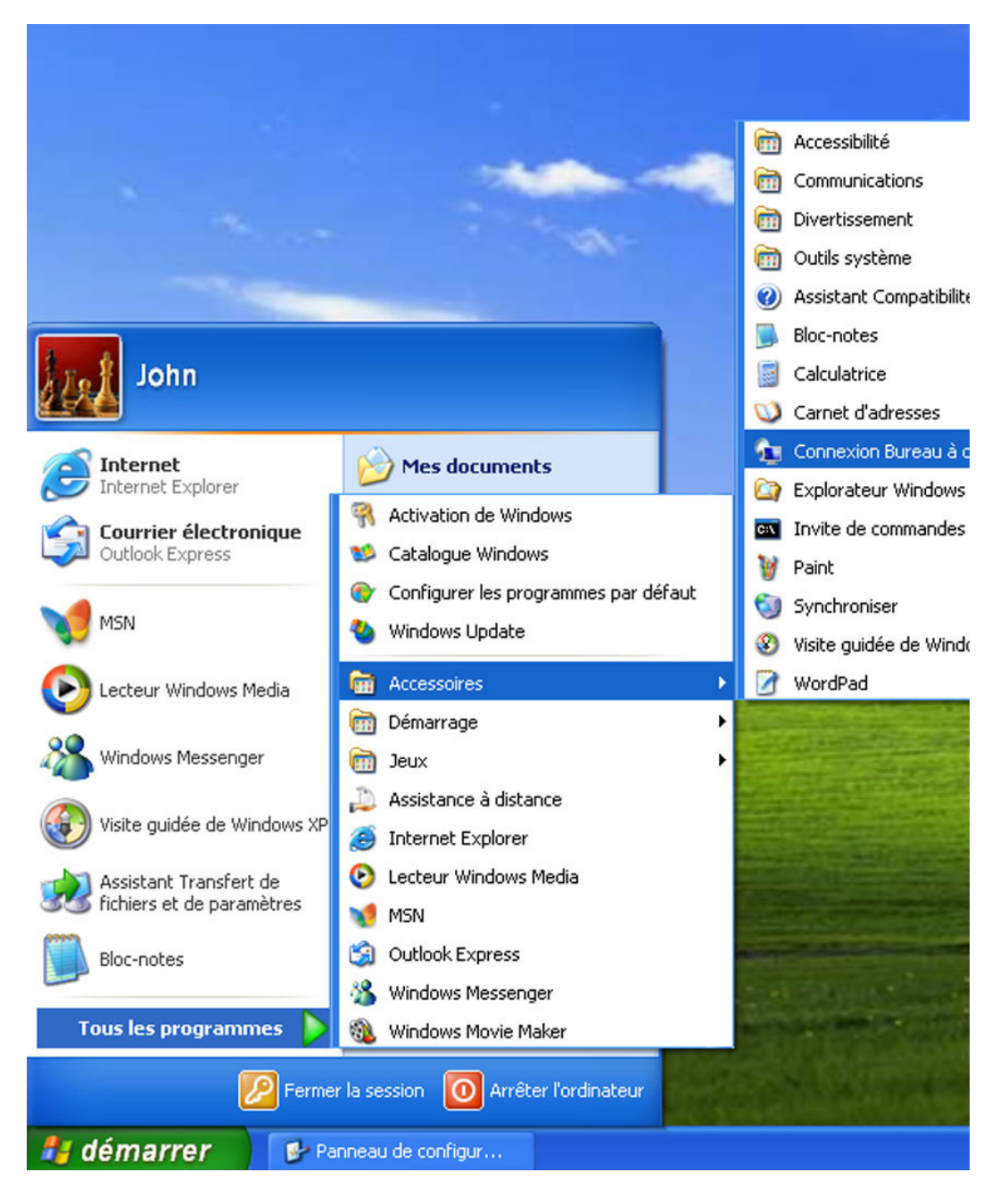

La fenêtre « Connexion Bureau à distance » s'affiche.

| 🔁 Connexio            | n Bureau à distance                   |                |
|-----------------------|---------------------------------------|----------------|
| 9                     | Bureau à distance<br><b>Connexion</b> |                |
| Or <u>d</u> inateur : | Computer2                             | <b>~</b>       |
|                       | Connexion Annuler                     | ide Options >> |

Tapez Computer2 dans le champ Ordinateur, puis cliquez sur Connexion.

Ensuite, saisissez les informations d'identification pour accéder à l'ordinateur à distance.

| Connexion Bureau à distance 🔹 💽                                                                                                    |                                     |  |
|----------------------------------------------------------------------------------------------------|-------------------------------------|--|
|                                                                                                    | G S                                 |  |
| Entrez vos informations d'identification pour Computer2.<br>Ces informations d'identification servent à se connecter<br>à l'ordinateur distant. |                                     |  |
| <u>N</u> om d'utilisateur :                                                                                                    | 😰 John_Computer2                    |  |
| <u>M</u> ot de passe :                                                                                                    | •••••                               |  |
|                                                                                                    | Mémoriser mon mot de pa <u>s</u> se |  |
|                                                                                                    | OK Annuler                          |  |

Dans le champ Nom d'utilisateur, tapez le nom du compte que vous avez utilisé pour ouvrir la session sur l'Ordinateur2. Exemple : **John\_Computer2**.

Dans le champ Mot de passe, tapez le mot de passe de John\_Computer2.

**Remarque :** le compte de l'utilisateur doit avoir un mot de passe.

Cliquez sur **OK**.

Que s'est-il passé sur le Bureau de l'ordinateur 2 ?

Que s'est-il passé sur le Bureau de l'ordinateur 1 ?

Sur l'ordinateur 1, cliquez avec le bouton droit sur le Bureau de l'ordinateur 2 > Nouveau > Dossier et appelez le dossier **Remote Permission**.

| Propriétés système                              | · · · · · · · · · · · · · · · · · · ·                                         | ]           |  |
|-------------------------------------------------|-------------------------------------------------------------------------------|-------------|--|
| Général Nom de l'o<br>Restauration du système M | rdinateur Matériel Avancé<br>lises à jour automatiques Utilisation à distance |             |  |
| Indiquez les modes d'utilisa                    | ation de cet ordinateur à partir d'un autre                                   |             |  |
| Assistance à distance                           |                                                                               |             |  |
| Autoriser l'envoi d'invitations d               | d'assistance à distance à partir de cet ordinateur                            |             |  |
| Qu'est ce que l'Assistance à                    | distance ?                                                                    |             |  |
|                                                 | Avance                                                                        |             |  |
| - Bureau à distance                             |                                                                               |             |  |
| Autoriser les utilisateurs à se d               | connecter à distance à cet ordinateur                                         | 21.55 miles |  |
| Computer2                                       |                                                                               | 📁 💭         |  |
| Qu'est ce que le Bureau à dis                   | stance ?                                                                      | Remote      |  |
|                                                 | Choisir des utilisateurs distants                                             | Permission  |  |
| Pour que les utilisateurs puisse                | nt se connecter à distance sur cet ordinateur, le                             |             |  |
| compte utilisateur doit disposer                | d'un mot de passe.<br>figuré pour autoriser les connevions du Bureau          |             |  |
| à distance sur cet ordinateur.                  | lingure pour autoriser les connexions du bureau                               |             |  |
|                                                 |                                                                               |             |  |
|                                                 |                                                                               |             |  |
| -                                               |                                                                               |             |  |

Cliquez avec le bouton droit sur le dossier Remote Permission et sélectionnez Partage et sécurité.

| Propriétés de Remote Permiss                                                                                                    | sion ? 🔀                                 |  |  |
|----------------------------------------------------------------------------------------------------|------------------------------------------|--|--|
| Général Partage Sécurité Pers                                                                                                    | onnaliser                                |  |  |
| Noms d'utilisateur ou de groupe :                                                                                                    |                                          |  |  |
| Mathematical Computer (Computer Computer Comp |                                          |  |  |
| 🖉 John_Computer1 (COMPUTE                                                                                                    | R2\John_Computer1)                       |  |  |
| John_Computer2 (COMPUTER2\John_Computer2)     SYSTEM                                                                                                    |                                          |  |  |
|                                                                                                    | Aiouter Supprimer                        |  |  |
| Autorisations pour<br>John_Computer1                                                                                                    | Autoriser Refuser                        |  |  |
| Contrôle total                                                                                                    |                                          |  |  |
| Modification                                                                                                    |                                          |  |  |
| Lecture et exécution                                                                                                    |                                          |  |  |
| Affichage du contenu du dossie                                                                                                    | r 🗹 🗌                                    |  |  |
| Lecture                                                                                                    |                                          |  |  |
| Écriture 🔲 📃 📃                                                                                                    |                                          |  |  |
| Autorisations spéciales                                                                                                    |                                          |  |  |
| Pour définir des autorisations spéci<br>ou des paramètres avancés, clique<br>sur Paramètres avancés.                                                                                                    | ales<br><sup>22</sup> Paramètres avancés |  |  |
| ОК                                                                                                    | Annuler Appliquer                        |  |  |

Activez l'option Partager ce dossier. Cliquez sur Appliquer.

Cliquez sur l'onglet **Sécurité**. Assurez-vous que le nom d'utilisateur de l'ordinateur 1 est affiché sur l'ordinateur 2. Si ce n'est pas le cas, créez et ajoutez le nom d'utilisateur.

Cliquez sur OK.

| John_Computer                                                                                                    | r2                                                                  |  |
|----------------------------------------------------------------------------------------------------|---------------------------------------------------------------------|--|
| Internet<br>Internet Explorer<br>Courrier électronique<br>Outlook Express                                         | Mes documents         Mes documents récents >         Mes images    |  |
| MSN                                                                                                    | 📂 Ma musique<br>😡 Poste de travail                                  |  |
| Windows Messenger                                                                                                 | Panneau de configuration<br>Configurer les programmes<br>par défaut |  |
| Visite guidée de Windows XP<br>Visite guidée de Windows XP<br>Assistant Transfert de<br>fichiers et de paramètres | Connexions                                                          |  |
| CA Invite de commandes                                                                                            | <ul> <li>Aide et support</li> <li>Rechercher</li> </ul>             |  |
| Tous les programmes 👂                                                                                             | Exécuter                                                            |  |
| Fermer la session                                                                                                 |                                                                     |  |
| ae marrer                                                                                                    |                                                                     |  |

Cliquez sur **Démarrer > Déconnecter**.

La fenêtre « Déconnecter Windows » s'affiche.

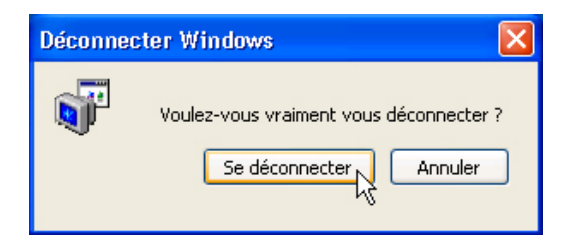

#### Cliquez sur Se déconnecter.

Le message « Votre session Bureau à distance est terminée » s'affiche.

| Bu | ireau | à distance déconnecté                                                                                                    |
|----|-------|----------------------------------------------------------------------------------------------------|
|    | 8     | Votre session Bureau à distance est terminée.<br>Il est possible que votre administrateur réseau ait interrompu la connexion. Essayez de vous reconnecter ou contactez le support technique pour obtenir de l'assistance. |
|    |       | CK Aide                                                                                                    |

Cliquez sur OK.

Cliquez sur Annuler pour quitter la fenêtre « Connexion Bureau à distance ».

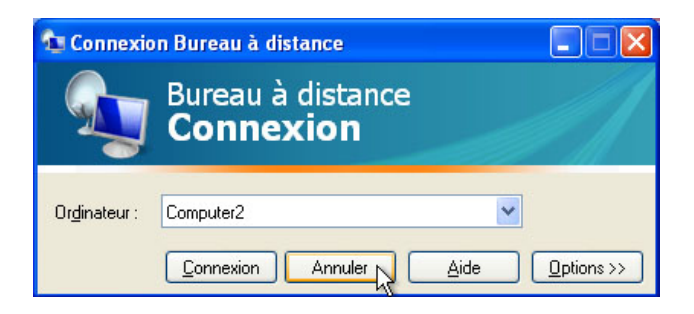

# Étape 4

Ouvrez une session sur l'ordinateur 2.

Cliquez sur Démarrer > Panneau de configuration > Système > Utilisation à distance.

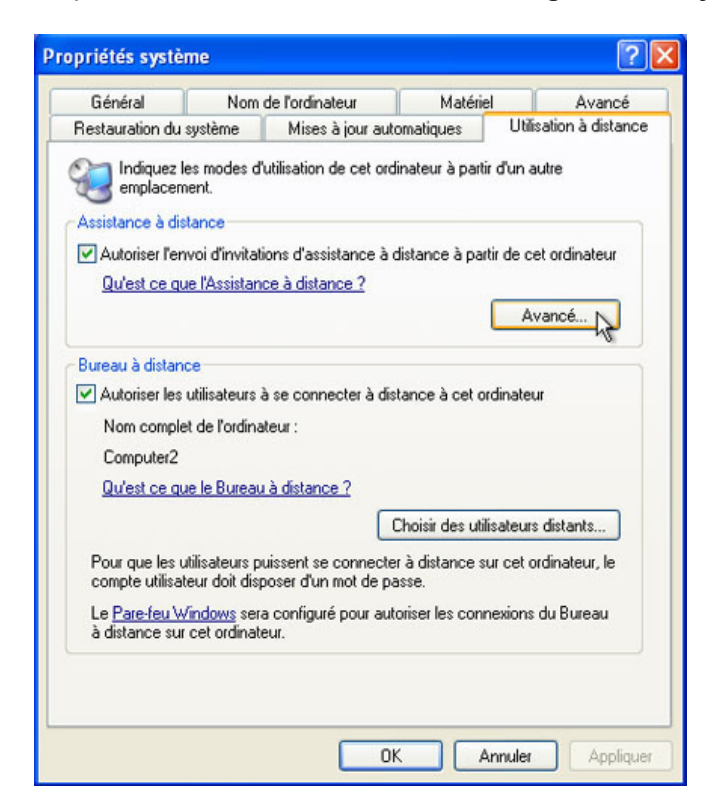

Cliquez sur Avancé.

La fenêtre « Paramètres de l'Assistance à distance » s'affiche.

| Paramètres de l'Assistance à distance                                                                               |
|----------------------------------------------------------------------------------------------------|
| Vous pouvez définir les limites d'utilisation de l'Assistance à distance sur cet ordinateur.<br>Contrôle à distance |
| Autoriser le contrôle à distance de cet ordinateur.                                                                 |
|                                                                                                    |
| Invitations                                                                                                    |
| Définir la durée maximale pendant laquelle des invitations peuvent rester ouvertes.                                 |
| 1 💌 Heures 💟                                                                                                    |
|                                                                                                    |

Assurez-vous que la case **Contrôle à distance** est cochée, réglez l'invitation sur **1 heure**, puis cliquez sur **OK**.

Lorsque la fenêtre « Propriétés système » apparaît, cliquez sur Appliquer.

# Étape 5

Sur l'ordinateur 2, cliquez sur **Démarrer > Tous les programmes > Assistance à distance**.

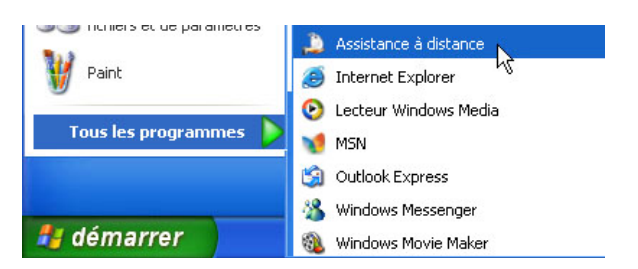

La fenêtre « Centre d'aide et de support » s'affiche.

| 🕐 Centre d'aide et de support                                                                                                    |                                                                                                    |  |
|----------------------------------------------------------------------------------------------------|----------------------------------------------------------------------------------------------------|--|
| 🕙 Précédent 👻 💿 = 🏠 🚺 Index 📌 E                                                                                                    | avoris 🧐 Historique 🗊 Sypport 🧹 Options                                                                                                    |  |
| Rechercher Définir les options de recherche                                                                                                    | Centre d'aide et de support<br>Windows XP Professionnel                                                                                                    |  |
| Support                                                                                                    | 📌 Ajouter aux Favoris 🤌 Modifier l'affichage ؼ Imprimer Ķ Rechercher dans le sommaire                                                                                                    |  |
| <ul> <li>Demandez de l'aide à un ami</li> <li>Obtenir de l'assistance de Microsoft</li> <li>Aller sur un forum de site Web Windows</li> </ul>                               | Assistance à clistance<br>Inviter une personne à laquelle vous faites confiance pour vous aider. En utilisant une connexion<br>Internet, tout utilisateur de Windows XP peut converser avec vous, afficher votre écran et, avec votre<br>autorisation, travailler sur votre ordinateur. |  |
| Yoir aussi                                                                                                    | Afficher le statut de l'invitation (0)                                                                                                    |  |
| <ul> <li>À propos du Support</li> <li>Informations sur le Poste de travail</li> <li>Informations système détaillées</li> <li>Utilitaire de configuration système</li> </ul> | En savoir plus sur l'Assistance à distance                                                                                                    |  |

Cliquez sur le lien Inviter quelqu'un pour vous aider.

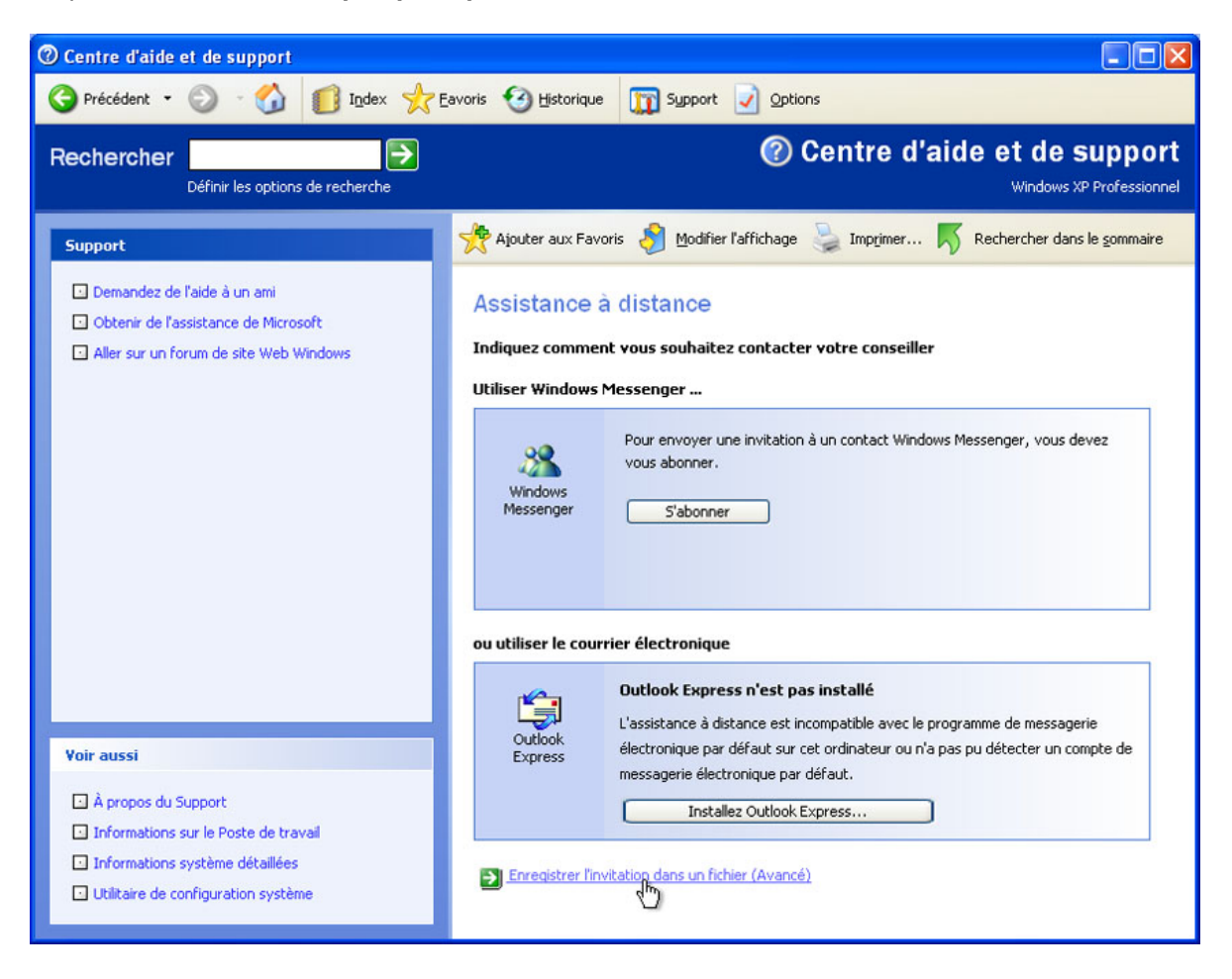

Quelles méthodes pouvez-vous utiliser pour demander de l'aide à quelqu'un ?

Cliquez sur le lien Enregistrer l'invitation dans un fichier (Avancé).

L'écran « Assistance à distance - Enregistrer l'invitation » s'affiche.

| 🕐 Centre d'aide et de support                                                                                                    |                                                                                                    |  |
|----------------------------------------------------------------------------------------------------|----------------------------------------------------------------------------------------------------|--|
| 🕞 Précédent 🔹 🕥 - 🏠 🚺 I <u>n</u> dex                                                                                                    | 🔆 Eavoris 🧐 Historique 🕅 Support 📝 Options                                                                                                    |  |
| Rechercher Définir les options de recherche                                                                                                    | Centre d'aide et de support                                                                                                    |  |
| Support                                                                                                    | Ajouter aux Favoris 👌 Modifier l'affichage 🍃 Imprimer 🐡                                                                                                    |  |
| <ul> <li>Demandez de l'aide à un ami</li> <li>Obtenir de l'assistance de Microsoft</li> <li>Aller sur un forum de site Web Windows</li> </ul>                               | Assistance à distance - Enregistrer l'invitation  Entrez votre nom  Émis par (le nom que vous voulez voir apparaître sur l'invitation) :  Administrateur  Demander l'expiration de l'invitation  Nour diminuer les risques d'accès non autorisés à votre ordinateur, vous pouvez limiter la durée pendant laquelle un destinataire peut accepter une invitation d'assistance à distance. Indiquez la durée pendant laquelle cette invitation restera valide.  DI V heures V |  |
| Voir aussi                                                                                                    | - v.                                                                                                    |  |
| <ul> <li>À propos du Support</li> <li>Informations sur le Poste de travail</li> <li>Informations système détaillées</li> <li>Utilitaire de configuration système</li> </ul> |                                                                                                    |  |

Tapez **Computer2** dans le champ Entrez votre nom.

Combien de temps l'invitation restera-t-elle ouverte ?

Cliquez sur Continuer.

| ⑦ Centre d'aide et de support                                                                                                    |                                                                                                    |
|----------------------------------------------------------------------------------------------------|----------------------------------------------------------------------------------------------------|
| G Précédent 🔹 🕥 🛛 🍏 🚺 I <u>n</u> dex                                                                                                    | Eavoris 🧐 Historique 👔 Support 🥥 Options                                                                                                    |
| Rechercher Définir les options de recherche                                                                                                   | Centre d'aide et de support Windows XP Professionnel                                                                                                    |
| Support                                                                                                    | 📌 Ajouter aux Favoris 👌 Modifier l'affichage ک Imprimer 📈 Rechercher dans le sommaire                                                                                                    |
| <ul> <li>Demandez de l'aide à un ami</li> <li>Obtenir de l'assistance de Microsoft</li> <li>Aller sur un forum de site Web Windows</li> </ul> | Assistance à distance - Enregistrer l'invitation           Demander au destinataire d'utiliser un mot de passe           Par sécurité, nous vous recommandons de définir un mot de passe que le destinataire devra entrer pour |
|                                                                                                    | se connecter a votre ordinateur. Nutilisez pas votre mot de passe reseau ou d'ouverture de session<br>Windows.<br>Entrez le mot de passe :<br>••••••<br>Important Vous devez communiquer le mot de passe au destinataire.      |
|                                                                                                    | Enregistrer l'invitation                                                                                                    |
| À propos du Support     Informations sur le Poste de travail     Informations système détaillées     Utilitaire de configuration système      |                                                                                                    |

Assurez-vous que la case Demander au destinataire d'utiliser un mot de passe est cochée.

Tapez le mot de passe HelpMe et confirmez-le en le retapant. Cliquez sur Enregistrer l'invitation.

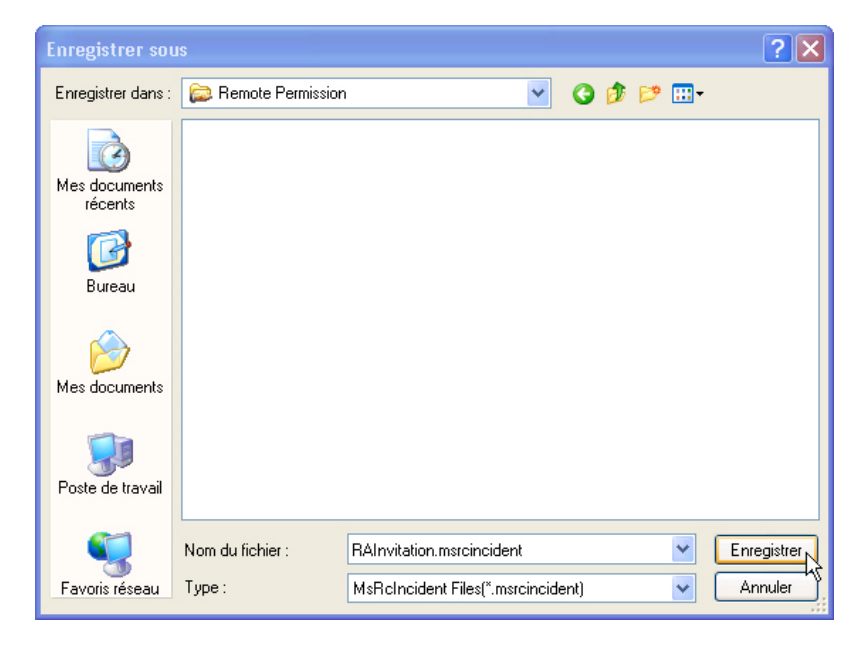

Accédez au dossier Remote Permission.

Quel est le nom de fichier par défaut ?

Quel type d'extension le fichier possède-t-il ?

#### Cliquez sur Enregistrer.

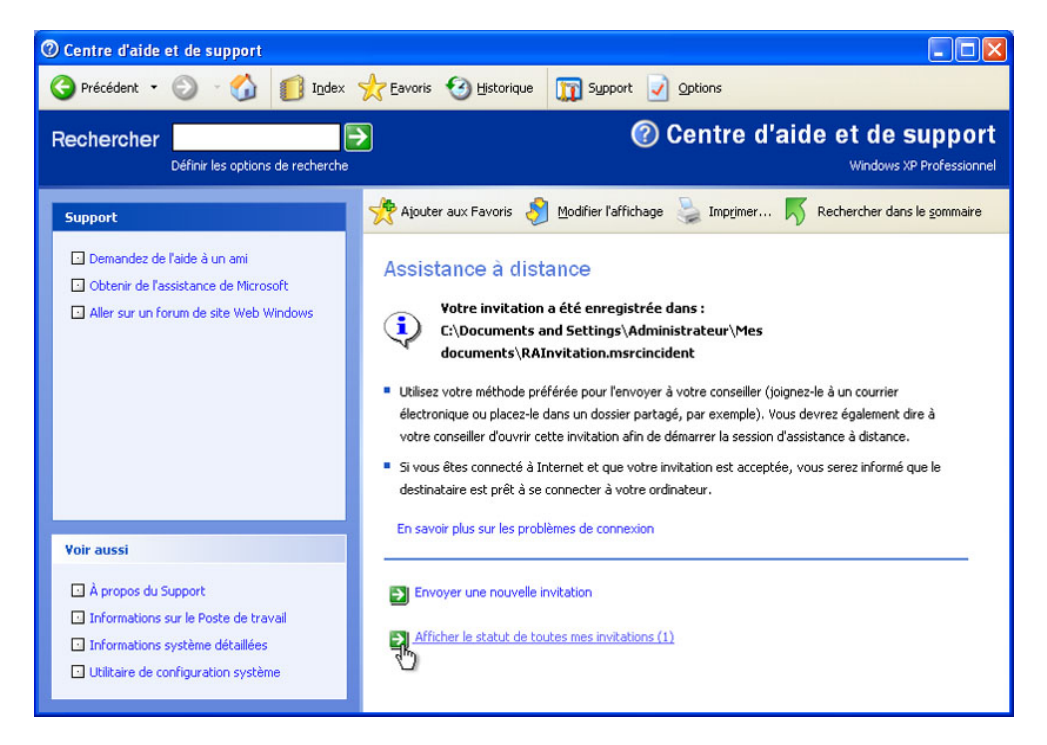

Lorsque la fenêtre « Assistance à distance » apparaît, cliquez sur le lien Afficher le statut de toutes mes invitations (1).

| ⑦ Centre d'aide et de support                                                                                                    |                                                                                                    |                                                                   |                                           |
|----------------------------------------------------------------------------------------------------|----------------------------------------------------------------------------------------------------|-------------------------------------------------------------------|-------------------------------------------|
| Ġ Précédent 🝷 🕥 🕤 🏠 🚺 I <u>n</u> dex 🖞                                                                                                   | 🔆 Eavoris 🥝 Historique 🕅 Sypp                                                                                                    | ort 🥑 Options                                                     |                                           |
| Rechercher Définir les options de recherche                                                                                              |                                                                                                    | ⑦ Centre d'aide                                                   | et de support<br>Windows XP Professionnel |
| Support                                                                                                    | 📌 Ajouter aux Favoris 👌 Modifier l'a                                                                                                    | ffichage 🍃 Imp <u>r</u> imer <u> Rec</u>                          | hercher dans le <u>s</u> ommaire          |
| Demandez de l'aide à un ami Obtenir de l'assistance de Microsoft Aller sur un forum de site Web Windows                                  | Assistance à distance<br>Affichez ou modifiez votre invitation<br>Pour afficher ou modifier une invitation, cl<br>sur le bouton approprié.<br>Envoyer à | n<br>iquez sur un élément de la colonne "Env<br>Date d'expiration | oyer à', puis cliquez<br>Statut           |
|                                                                                                    | Enregistré                                                                                                    | vendredi 8 mars 2013<br>15:21:17                                  | Ouvrir                                    |
| Voir aussi                                                                                                    | Détails Expirer                                                                                                    | r <u>R</u> envoyer                                                | Sypprimer                                 |
| À propos du Support     Informations sur le Poste de travail     Informations système détaillées     Utilitaire de configuration système | - Son Savoir plus sur les problèmes de conne                                                                                                    | xion                                                              |                                           |

La fenêtre « Affichez ou modifiez votre invitation » s'affiche.

Sélectionnez l'option Enregistré. Cliquez sur Détails.

| Assistance à distance Dialogue de page Web                                                                                                 | × |
|----------------------------------------------------------------------------------------------------|---|
| Détails de l'invitation                                                                                                    |   |
| Enregistrer vers<br>C:\Documents and Settings\Administrateur\Mes<br>documents\RAInvitation.msrcincident à vendredi 8 mars 2013<br>14:21:17 |   |
| Date d'expiration<br>vendredi 8 mars 2013 15:21:17                                                                                         |   |
| Statut                                                                                                    |   |
| Ouvrir                                                                                                    |   |
| Protégé par mot de passe ?<br>Oui (assurez-vous d'avoir communiqué ce mot de passe à votre<br>assistant)                                   |   |
|                                                                                                    |   |
|                                                                                                    |   |
|                                                                                                    |   |
|                                                                                                    |   |
| Fermer                                                                                                    | 2 |

Quel conseil est fourni sous le nom de rubrique « Protégé par mot de passe » ?

Cliquez sur Fermer.

Fermez la fenêtre Centre d'aide et de support.

# Étape 6

Sur l'ordinateur 1, cliquez sur **Démarrer > Favoris réseau**.

Ouvrez le dossier « Autorisation à distance » sur l'ordinateur 2.

Ouvrez le fichier « RAInvitation ».

| 穿 Remote Permission sur Computer2                                                                                                    |                                                         |      |
|----------------------------------------------------------------------------------------------------|---------------------------------------------------------|------|
| Fichier Edition Affichage Favoris Out                                                                                                    | tils ?                                                  | - R  |
| 🚱 Précédente 🝷 💮 🕆 🏂 🔎 F                                                                                                    | Rechercher 📂 Dossiers 🛄 -                               |      |
| Adresse 😨 \\COMPUTER2\Remote Permission                                                                                                    | n 🗠                                                     | 芛 ок |
| Gestion des fichiers     Image: Comparison of the second second sec | RAInvitation<br>Incident de l'Assistance à dist<br>1 Ko |      |
| Autres emplacements 🙁                                                                                                    |                                                         |      |
| <ul> <li>Favoris réseau</li> <li>Mes documents</li> <li>Documents partagés</li> <li>Poste de travail</li> </ul>                                                                                                    |                                                         |      |
| Détails 😵                                                                                                    |                                                         |      |
|                                                                                                    |                                                         |      |
|                                                                                                    |                                                         |      |
|                                                                                                    |                                                         |      |

La fenêtre « Assistance à distance » s'affiche.

| 0 | ) Assistance      | à distance 📃 🗖 🔀                                                     |
|---|-------------------|----------------------------------------------------------------------|
|   | Invitation d'as   | ssistance à distance                                                 |
|   | De :              | Computer2                                                            |
|   | Expire le :       | vendredi 8 mars 2013 15:21:17                                        |
|   | Mot de<br>passe : | •••••                                                                |
|   |                   | Si vous ne connaissez pas le mot de passe, contactez :<br>Computer2. |
|   | Voulez-vous vo    | us connecter à l'ordinateur de Computer2 maintenant ?                |
|   |                   |                                                                      |

Tapez le mot de passe HelpMe et cliquez sur Oui.

# Étape 7

Sur l'ordinateur 2, répondez **Oui** pour autoriser l'accès à l'ordinateur.

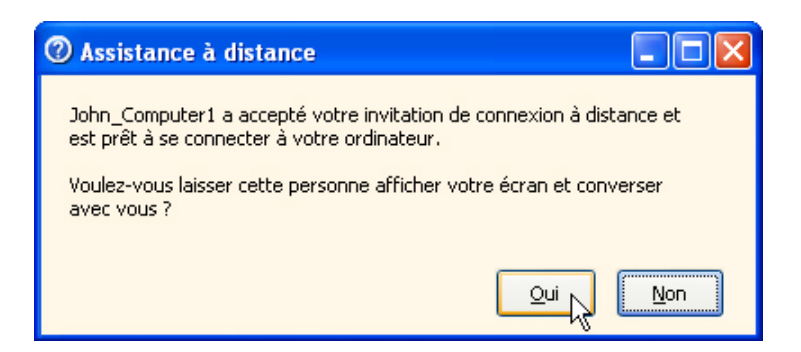

Lisez le message dans la zone « Statut de la connexion ».

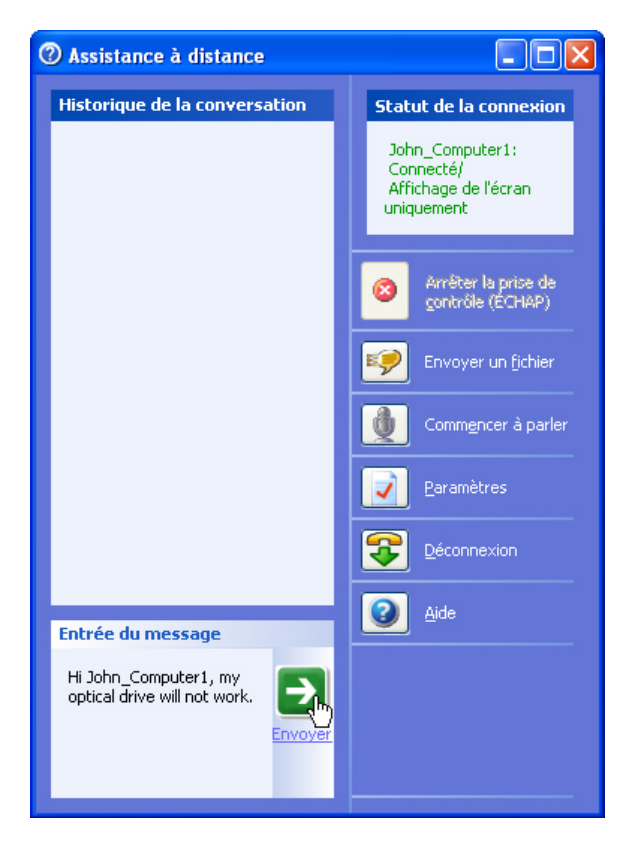

Quel est le statut de la connexion ?

Dans le champ Entrée du message, tapez **Hi John\_Computer1, my optical drive will not work**. Cliquez sur **Envoyer**.

Sur l'ordinateur 1, cliquez sur le bouton **Prendre le contrôle** en haut de l'écran « Assistance à distance ».

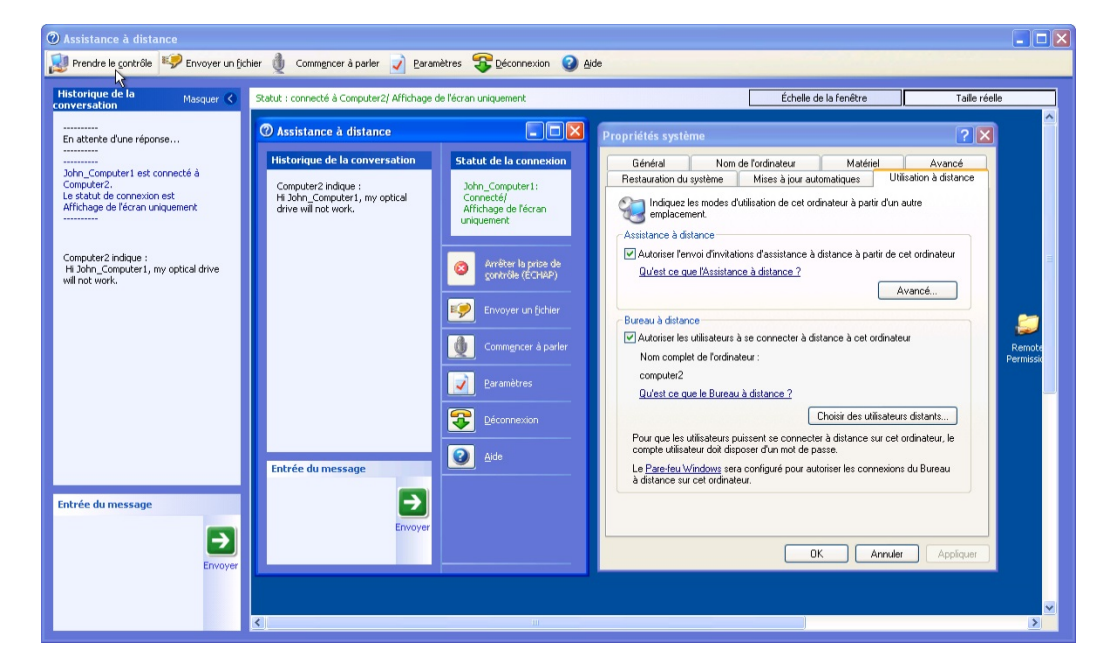

#### Étape 9

Sur l'ordinateur 2, cliquez sur Oui.

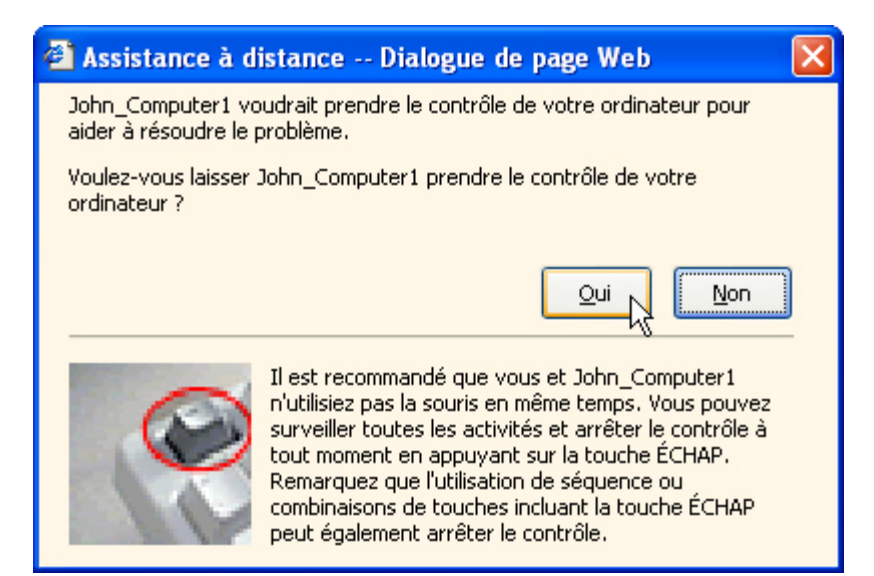

Ordinateur 1 :

| 🕘 Assista | nce à distance Dialogue de page Web 🛛 🛛 🗙                                                                                                    | ] |
|-----------|----------------------------------------------------------------------------------------------------|---|
| <b>(</b>  | Vous avez le contrôle partagé de l'ordinateur de Computer2. Cliquez sur<br>l'écran de Computer2pour démarrer.                                                  |   |
|           | Le contrôle reviendra à Computer2 si vous appuyez sur la touche ÉCHAP ou<br>toute combinaison de touches incluant la touche ÉCHAP (ÉCHAP+TAB), par<br>exemple. |   |
|           | OK                                                                                                    |   |

Que devez-vous faire pour activer l'écran de l'ordinateur 2?

Sur quelle touche devez-vous appuyer pour rendre le contrôle à l'ordinateur 2 ?

Cliquez sur **OK**.

Sélectionnez la fenêtre « Propriétés système » de l'ordinateur 2.

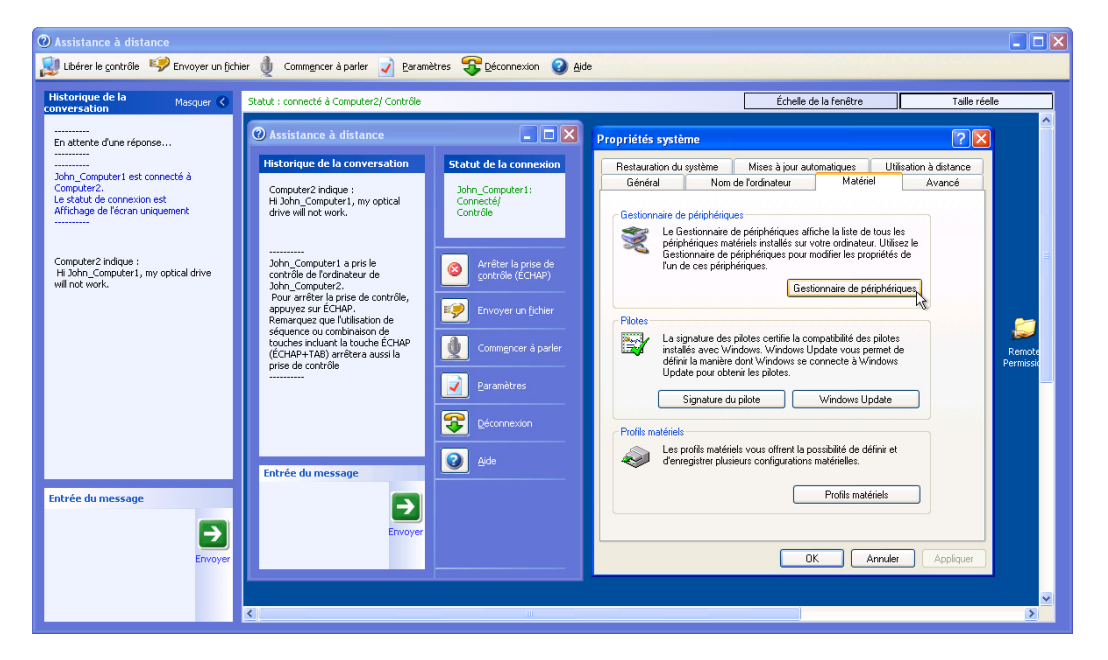

**Remarque :** si la fenêtre Propriétés système de l'ordinateur 2 est fermée, vous devez l'ouvrir avant de continuer.

Dans l'onglet Matériel, cliquez sur Gestionnaire de périphériques.

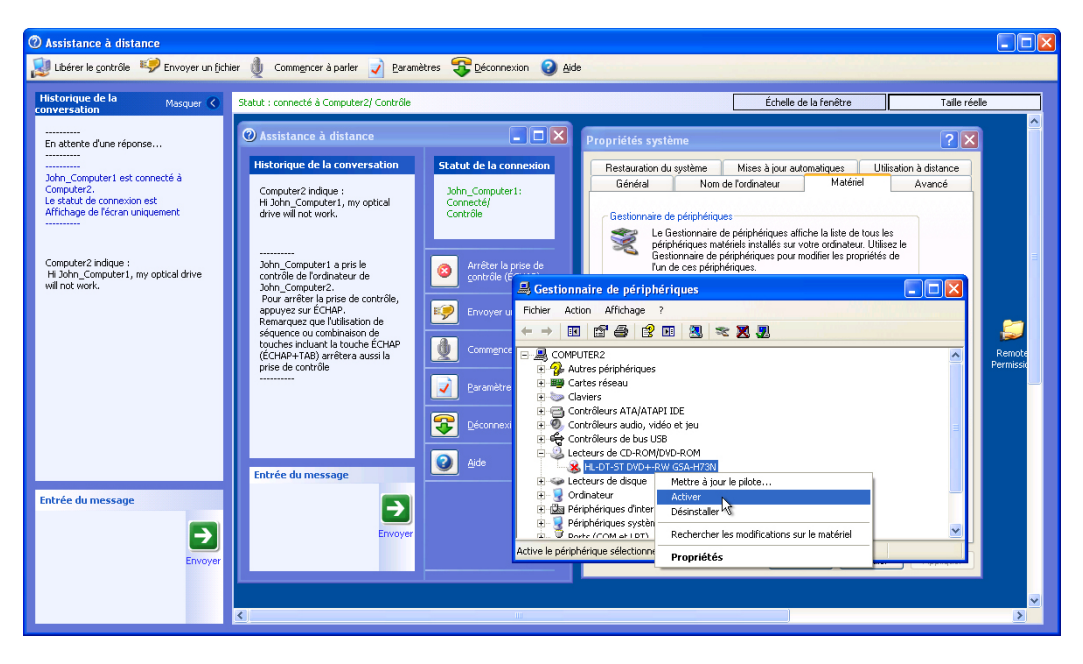

Cliquez avec le bouton droit sur le lecteur optique qui possède un X rouge et sélectionnez Activer.

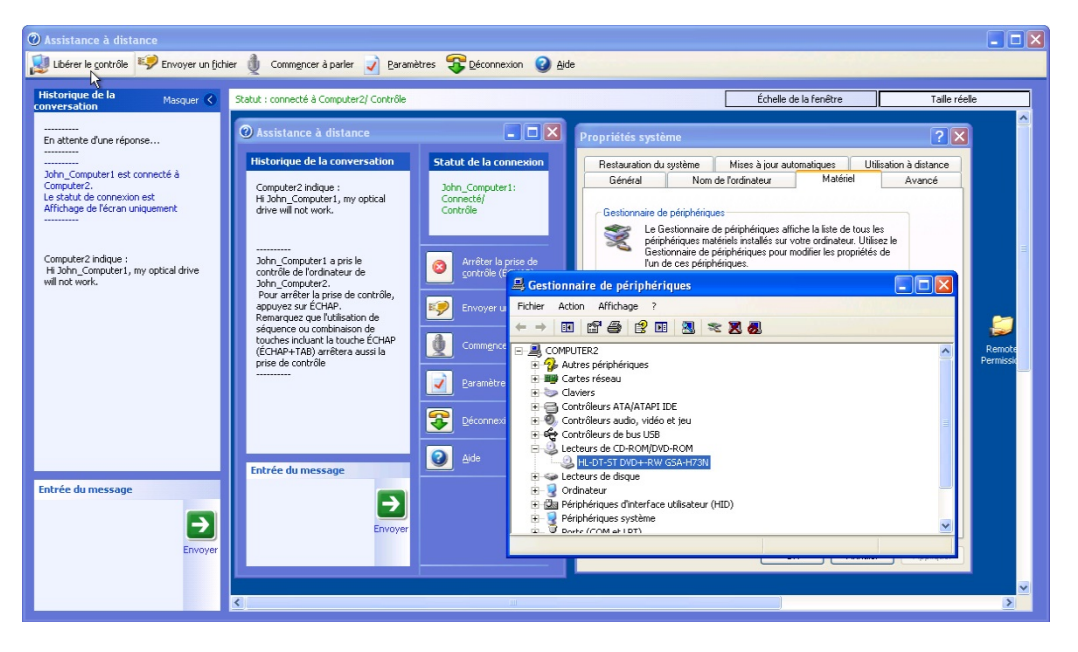

Cliquez sur le bouton Libérer le contrôle en haut de l'écran « Assistance à distance ».

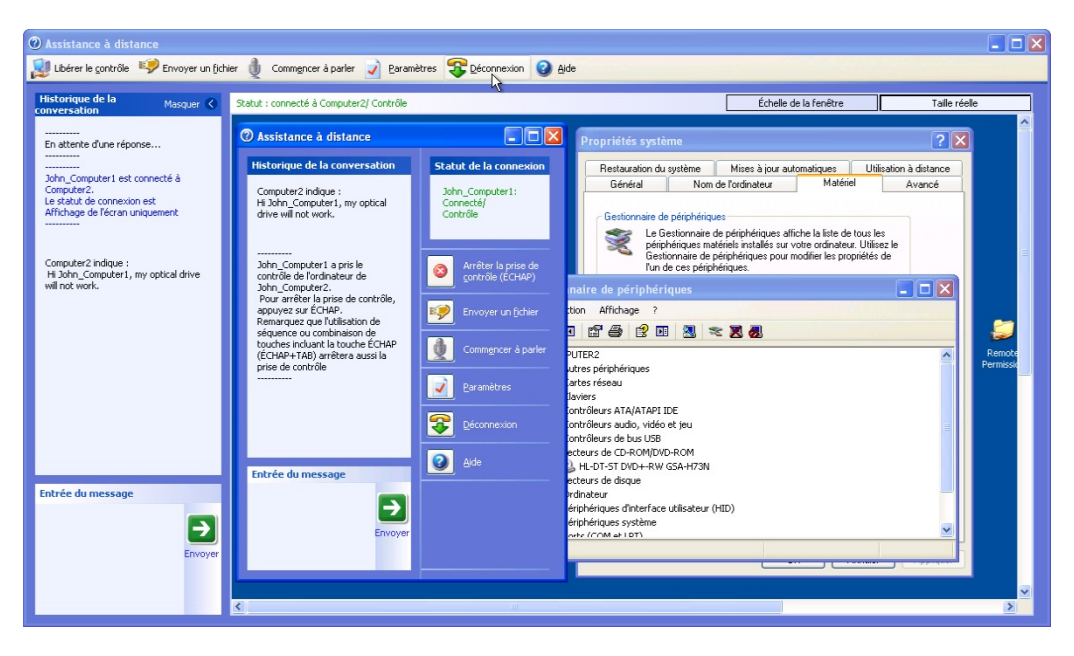

Cliquez sur le bouton Déconnexion en haut de l'écran « Assistance à distance ».

| 🕘 Assista  | nce à distance Dialogue de page Web                                                                                     | × |
|------------|----------------------------------------------------------------------------------------------------|---|
| <b>i</b> ) | Vous avez été déconnecté de l'ordinateur de : Computer2.<br>Pour obtenir davantage d'informations, contactez Computer2. |   |
|            | OK                                                                                                    |   |

Cliquez sur OK.

Fermez toutes les fenêtres ouvertes.

# Étape 11

Sur l'ordinateur 2, cliquez sur OK.

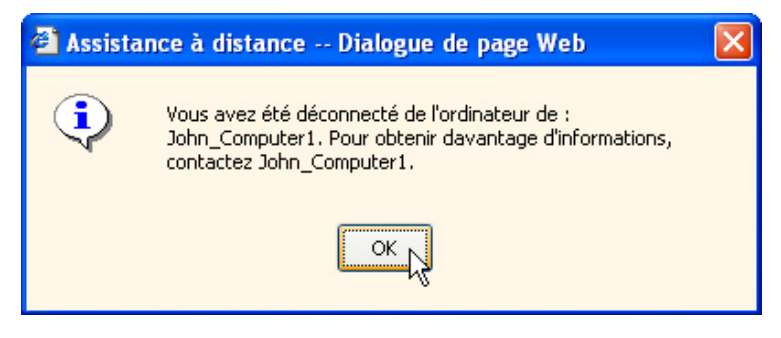

Cliquez dans la fenêtre « Gestionnaire de périphériques ».

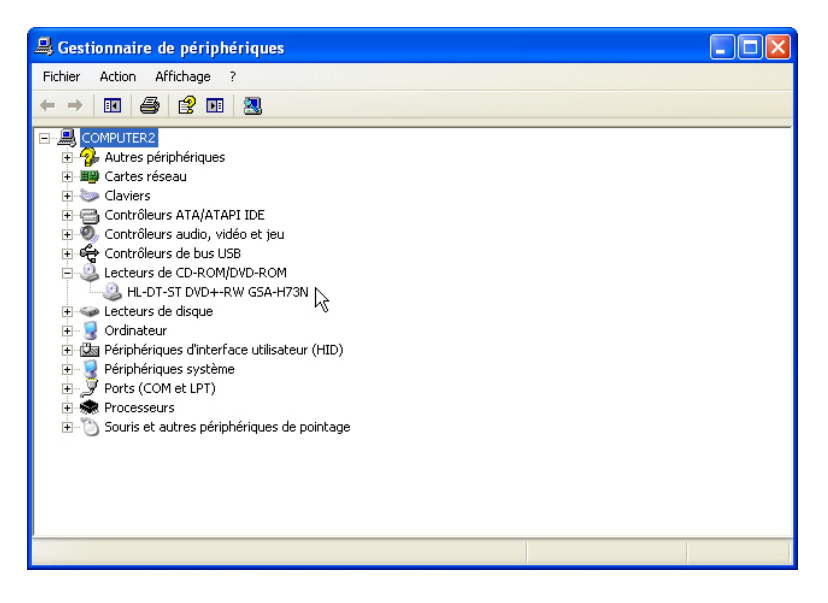

Le lecteur optique possède-t-il un X rouge ?

Fermez les fenêtres Gestionnaire de périphériques et Assistance à distance.

Supprimez le dossier Remote Permission.

Sélectionnez la fenêtre « Propriétés système ».

Désactivez l'option **Autoriser les utilisateurs à se connecter à distance à cet ordinateur** et cliquez sur **OK**.

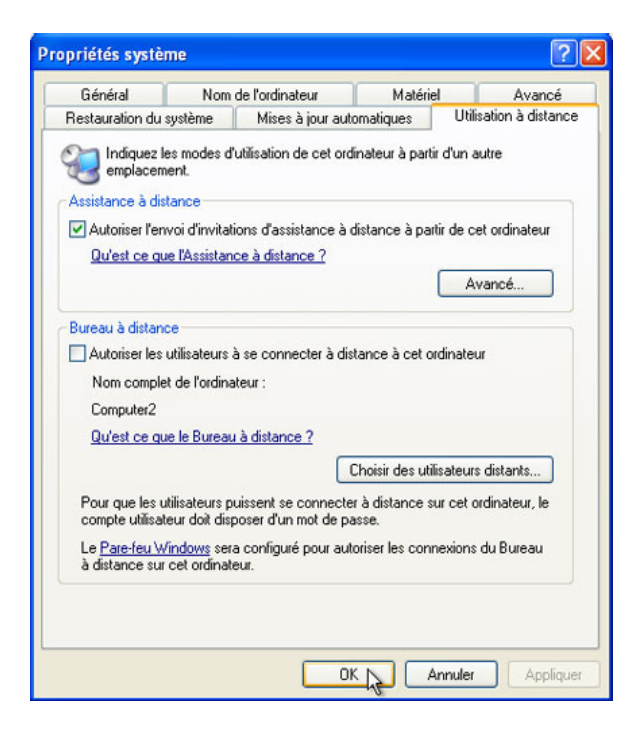